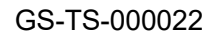

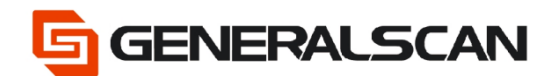

# How to Set volume

Version 1.0

Jun - 22

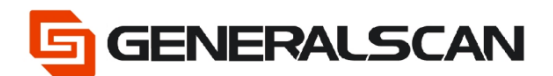

# **Table of Contents**

| Copyright                                      | 3 |
|------------------------------------------------|---|
| Service Information                            | 3 |
| Revision History                               | 3 |
| Overview                                       | 4 |
| Operation                                      | 4 |
| Engine volume configuration                    | 4 |
| The volume of open and close engine (Zebra)    | 4 |
| Adjust the volume of engine(Zebra)             | 5 |
| Open and close the volume of engine(HoneyWell) | 6 |
| Adjust the volume of engine (HoneyWell)        | 7 |
| Mainboard volume configuration                 | 8 |
| Example                                        | 9 |
|                                                |   |

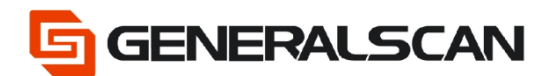

# Copyright

GENERALSCAN reserves the right to make changes to any product to improve reliability, function, or design.

GENERALSCAN does not assume any product liability arising out of, or in connection with, the application or use of any product, circuit, or application described herein.

## **Service Information**

If there is a question with the barcode scanner, you can visit website for the live chat at: <u>www.generalscan.com</u>

## **Revision History**

| Version | Date   | Description     |
|---------|--------|-----------------|
| 1.0     | Jun-22 | Initial Release |

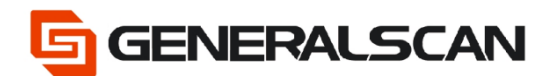

### Overview

This file is used to introduce how to configurate the volume of product. If you want to configurate the volume when scanning the common barcode(need to scan barcode that should input information), please use engine volume configuration; if you want to configurate the volume when scanning the common barcode( barcode on Quick Configuration Manual), please use engine volume configuration and mainboard volume configuration.

# Operation

#### Engine volume configuration

Open and close volume of engine (Zebra)

Scan the barcode as below to open/close the volume of engine

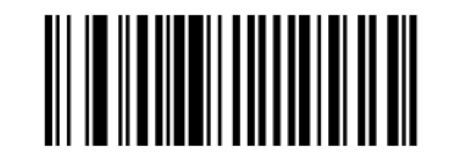

#### \*Enable Beep After Good Decode (1)

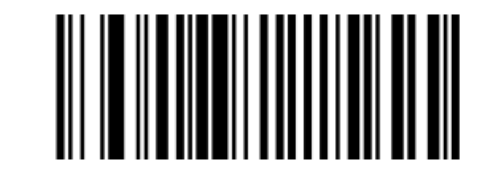

Disable Beep After Good Decode (0)

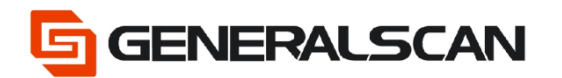

#### Adjust the volume of engine (Zebra)

Scan the barcode as below to adjust the volume of engine

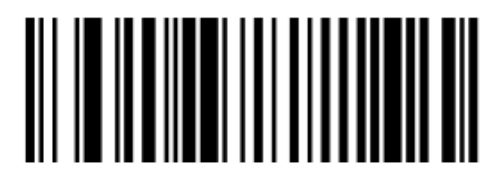

Low Volume (2)

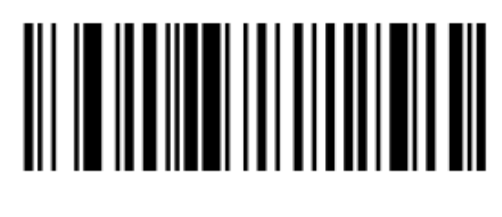

### Medium Volume (1)

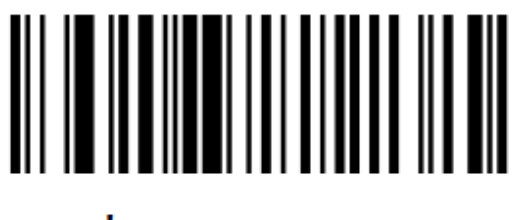

# \*High Volume (0)

Page 5 of 10

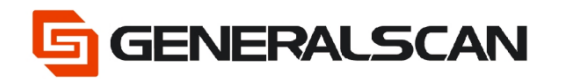

#### Open and close the volume of engine (HoneyWell)

Scan the barcode as below to start/ close the volume of engine

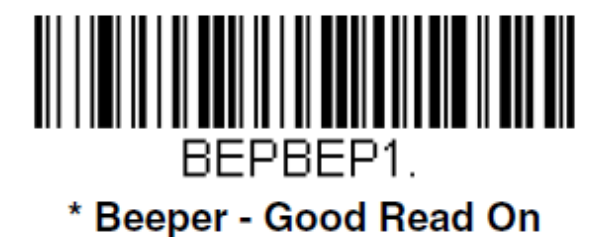

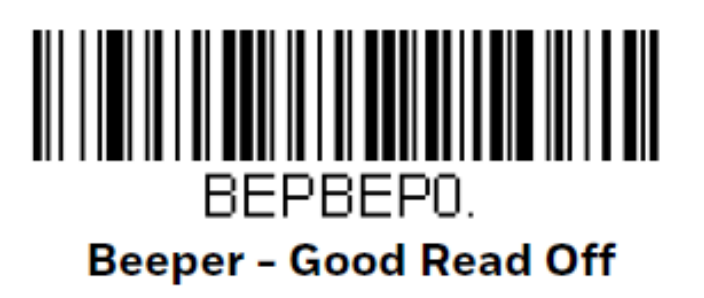

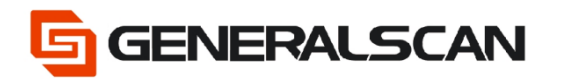

#### Adjust the volume of engine (HoneyWell)

Scan the barcode as below to adjust the volume of engine

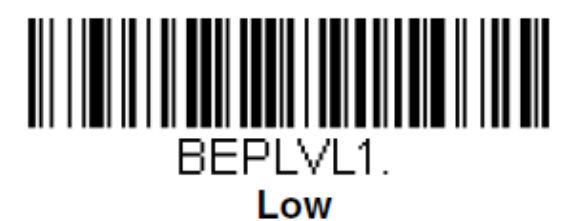

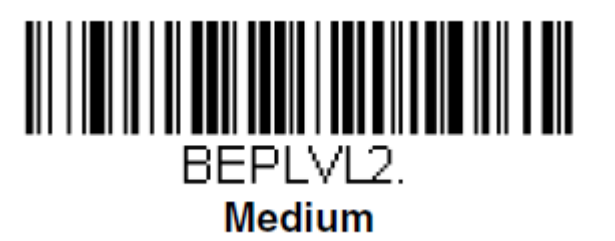

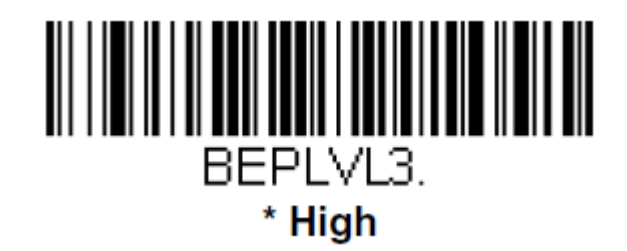

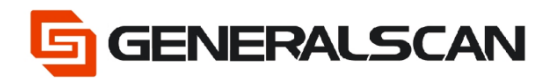

#### Mainboard volume configuration:

Scan the barcode as below to close the volume of mainboard and adjust the volume of mainboard.

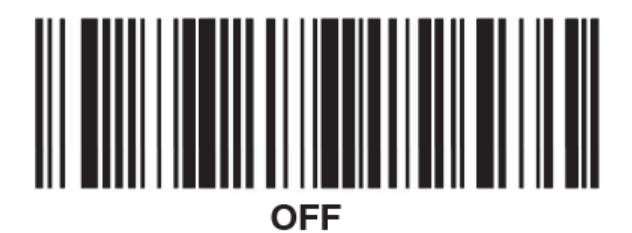

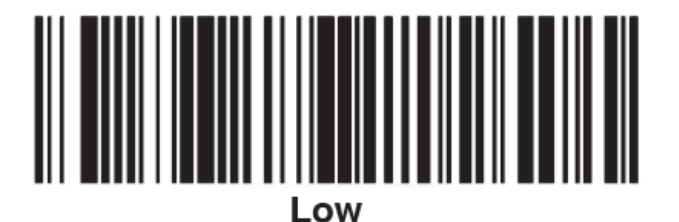

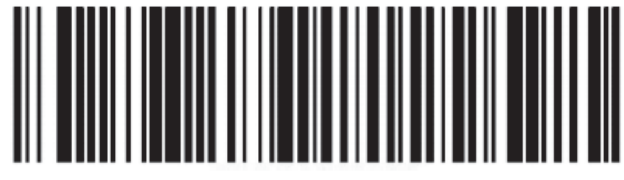

Middle

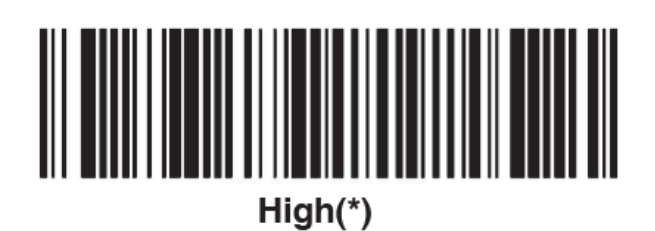

Page 8 of 10

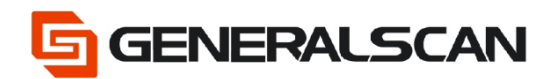

# Example

1. Using engine of Zebra, need to mute when scan the common barcode, please scan the barcode below.

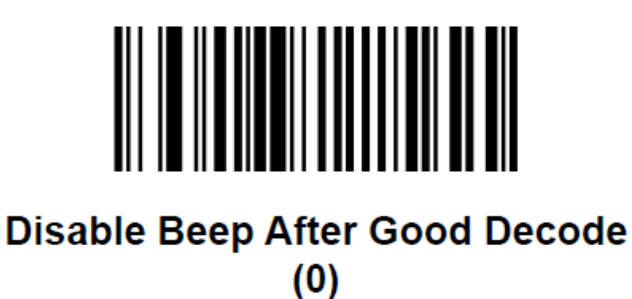

2. Using engine of Zebra, need to mute when scan the configurate barcode, please scan the barcode below.

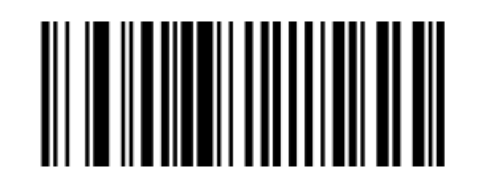

Disable Beep After Good Decode (0)

OFF

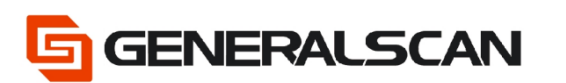

3. Using engine of HoneyWell, need to mute when scan the common barcode, please scan the barcode below.

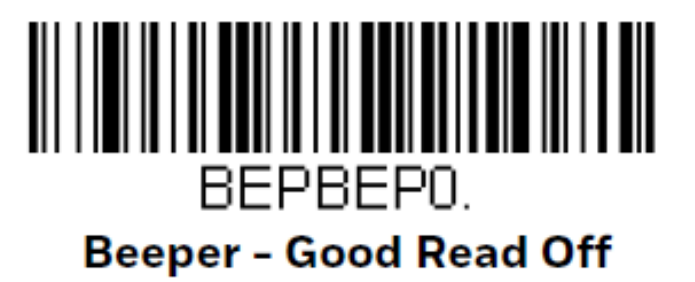

If product is R1522, please scan the barcode below.

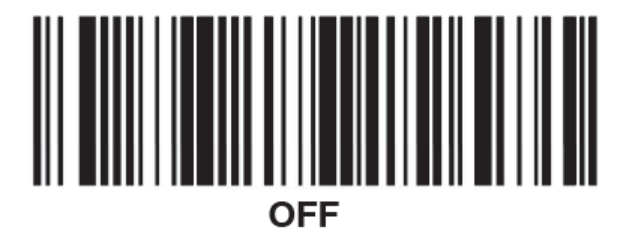

4. Using engine of HoneyWell, need to mute when scan the configurate barcode, please scan the barcode below.

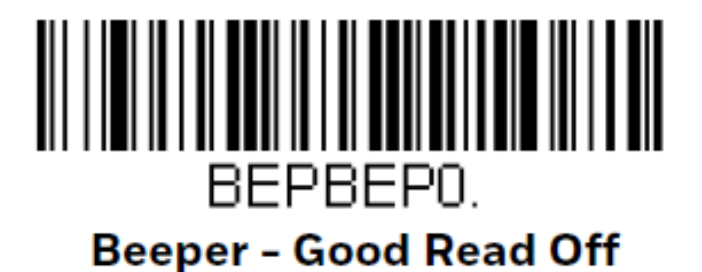

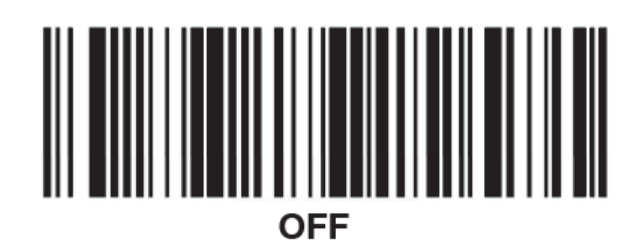